## Instellen Mozilla Firefox t.b.v. Z-Online

Voor een correcte werking van Z-Online in de browser Mozilla Firefox dienen er een aantal instellingen gedaan te worden.

## Pop-up blokkering uitzetten

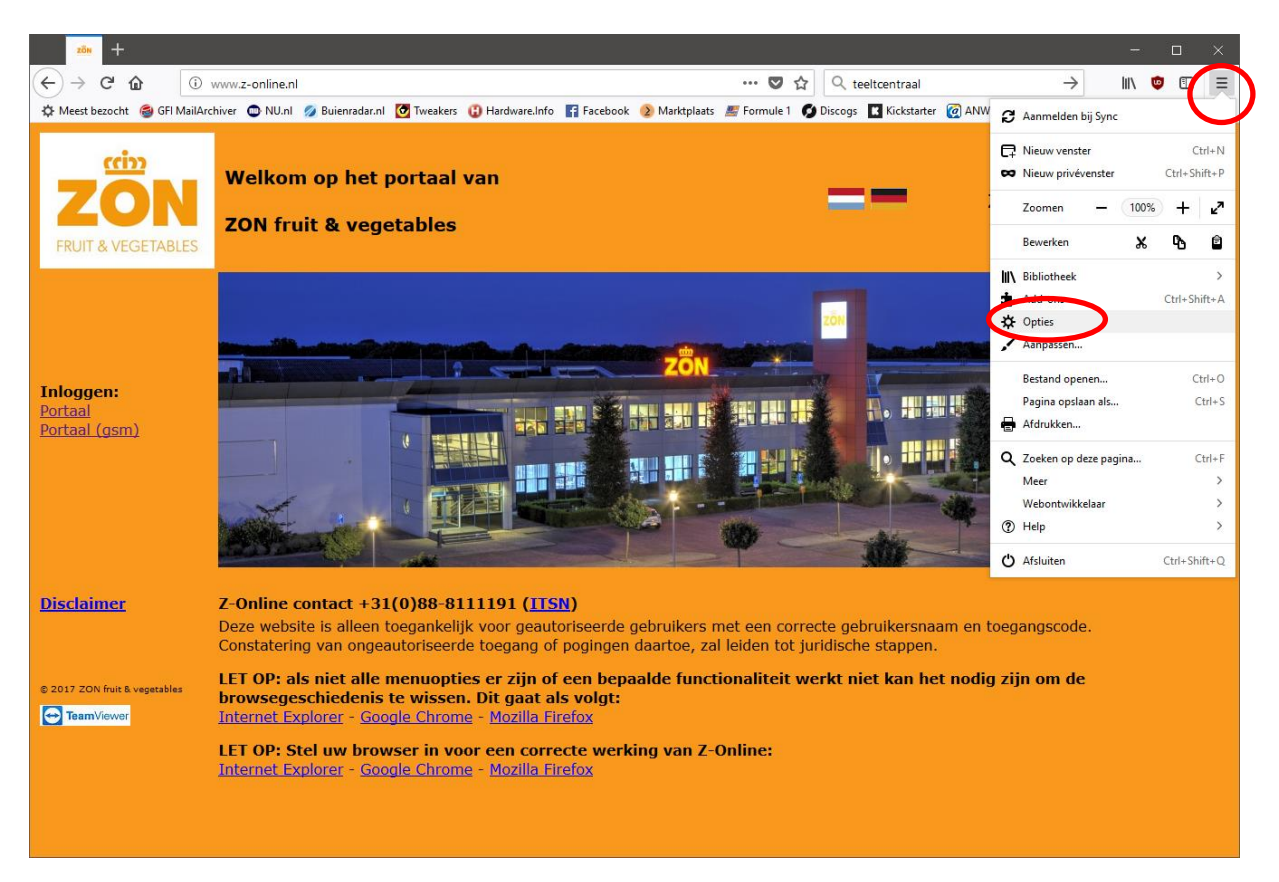

Klik op het knopje rechts bovenin het scherm en klik vervolgens op de menu-optie "Opties":

|   | ZÖN           | 2014 Opties    |            | × +                                                                                                    |                 |                      |                 |               | -    | C | ] | × |
|---|---------------|----------------|------------|----------------------------------------------------------------------------------------------------|-----------------|----------------------|-----------------|---------------|------|---|---|---|
| ¢ | $\rightarrow$ | C û            | Sirefox    | about:preferences#privacy                                                                                                    |                 | ☆                    | Q teeltcentraal | $\rightarrow$ | lii\ | ١ |   | ≡ |
|   |               |                |            |                                                                                                    | ₽ Zoeken in     | opties               |                 |               |      |   |   | ^ |
|   | ₽             | Algemeen       |            | Browserprivacy                                                                                                    |                 |                      |                 |               |      |   |   |   |
|   | Q             | Zoeken         |            | Formulieren & Wachtwoorden                                                                                                    |                 |                      |                 |               |      |   |   |   |
| 1 | Δ             | Privacy & Be   | eveiliaina | Aanmeldingen en wachtwoorden voor websites onthouden                                                                                                    |                 | Ui <u>t</u> zonderin | ngen            |               |      |   |   |   |
|   |               |                | reinging   |                                                                                                    | Opgeslag        | en aan <u>m</u> eldi | ingen           |               |      |   |   |   |
|   | 5             | Firefox-acco   | ount       | Een hoof <u>d</u> wachtwoord gebruiken                                                                                                    | Hoofdwac        | htwoord wij          | zigen           |               |      |   |   |   |
|   |               |                |            | Geschiedenis<br>Firefox zal Geschiedenis onthouden<br>Firefox zal uw navigatie-, download-, formulier- en zoekgeschiede<br>websites die u bezoekt bewaren. | ✓               | n en cookies         | : van           |               |      |   |   |   |
|   |               |                |            | Wellicht wilt u uw recente geschiedenis wissen, of individuele coo                                                                                         | kies verwijdere | en.                  |                 |               |      |   |   |   |
|   |               |                |            | Adresbalk                                                                                                    |                 |                      |                 |               |      |   |   |   |
|   |               |                |            | Bij gebruik van de adresbalk, suggesties weergeven uit                                                                                                    |                 |                      |                 |               |      |   |   |   |
|   |               |                |            | ✓ Bladwijzers                                                                                                    |                 |                      |                 |               |      |   |   |   |
|   |               |                |            | ✓ <u>O</u> pen tabbladen                                                                                                    |                 |                      |                 |               |      |   |   |   |
|   |               |                |            | Voorkeuren voor zoekmachinesuggesties wijzigen                                                                                                    |                 |                      |                 |               |      |   |   |   |
|   |               |                |            | Gebufferde webinhoud                                                                                                    |                 |                      |                 |               |      |   |   |   |
|   | ?             | Firefox Suppor | rt         | Uw webinhoudsbuffer gebruikt momenteel 8,0 MB aan schijfruimt                                                                                              | te              | Nu <u>w</u> iss      | en              |               |      |   |   |   |
|   |               |                |            | <u>A</u> utomatisch bufferbeheer negeren                                                                                                    |                 |                      |                 |               |      |   |   | ~ |

Kies menu-optie "**Privacy & Beveiliging"** en scroll naar beneden tot de sectie "**Toestemmingen**" zichtbaar wordt met daarin de optie "**Pop-upvensters blokkeren**".

|                       | zõn 🔆 Opties                            |                                                     |               | × +                                                                                                    |                  |                     |        |           |               |      |   |   | × |
|-----------------------|-----------------------------------------|-----------------------------------------------------|---------------|----------------------------------------------------------------------------------------------------|------------------|---------------------|--------|-----------|---------------|------|---|---|---|
| ←-                    | >                                       | ඦ ŵ                                                 | 😢 Firefox     | about:preferences#privacy                                                                                                    |                  | ☆                   | Q teel | tcentraal | $\rightarrow$ | lii\ | ۵ | • | ≡ |
|                       |                                         |                                                     |               |                                                                                                    | ₽ Zoeken in d    | opties              |        |           |               |      |   |   | ^ |
| 3                     | ¢<br>ጊ                                  | Algemeen<br>Zoeken                                  |               | Alleen bij gebruik van Bescherming tegen volgen     Altijd                                                                       |                  |                     |        |           |               |      |   |   |   |
| Privacy & Beveiliging |                                         | eveiliging                                          | Toestemmingen |                                                                                                    |                  |                     |        |           |               |      |   |   |   |
| ŕ                     | 3                                       | Firefox-acco                                        | unt           | O Locatie                                                                                                    |                  | Instelling          | en     |           |               |      |   |   |   |
|                       |                                         |                                                     |               | Camera                                                                                                    |                  | Ins <u>t</u> elling | en     |           |               |      |   |   |   |
|                       |                                         |                                                     |               | J Microfoon                                                                                                    |                  | Ins <u>t</u> elling | en     |           |               |      |   |   |   |
|                       |                                         |                                                     |               | Rev Notificaties Meer info                                                                                                    |                  | Instelling          | en     |           |               |      |   |   |   |
|                       |                                         | Notificaties pauzeren totdat Firefox wordt herstart |               |                                                                                                    |                  |                     |        |           |               |      |   |   |   |
|                       |                                         |                                                     | <             | Pop-upvensters blokkeren                                                                                                    |                  | <u>U</u> itzonderir | ngen   | >         |               |      |   |   |   |
|                       |                                         |                                                     |               | ✓ <u>W</u> aarschuwen wanneer websites add-ons proberen te installer                                                             | ren              | <u>U</u> itzonderir | ngen   |           |               |      |   |   |   |
|                       |                                         |                                                     |               | Toegang tot uw browser door toegankelijkheidsservices voor                                                                       | komen Meer ir    | nfo                 |        |           |               |      |   |   |   |
|                       | Firefox-gegevensverzameling en -gebruik |                                                     |               |                                                                                                    |                  |                     |        |           |               |      |   |   |   |
|                       |                                         |                                                     |               | We streven ernaar u keuzes te bieden en alleen te verzamelen wat we nodig hebben om Firefox                                      |                  |                     |        |           |               |      |   |   |   |
|                       |                                         |                                                     |               | voor iedereen beschikbaar te maken en te verbeteren. We vragen altijd toestemming voordat we<br>persoonlijke gegevens ontvangen. |                  |                     |        |           |               |      |   |   |   |
|                       |                                         |                                                     |               | Privacyverklaring                                                                                                    |                  |                     |        |           |               |      |   |   |   |
| (                     | 9)                                      | Firefox Suppor                                      | +             | <ul> <li>Firefox toestaan om technische en interactiegegevens naar Me</li> </ul>                                                 | ozilla te verzen | den Meer            | info   |           |               |      |   |   |   |
|                       |                                         | петох заррот                                        |               | Firefox toestaan om <u>c</u> rashrapporten naar Mozilla te verzender                                                             | n Meer info      |                     |        |           |               |      |   |   | ~ |

Klik op de knop "Uitzonderingen" zodat volgend scherm getoond wordt:

|                                           | ZÖN                              | <b>☆</b> Opties |           | × -          | F                                                           |                                                                 |                                             |              |                              |   |               | -    | C | ×  |
|-------------------------------------------|----------------------------------|-----------------|-----------|--------------|-------------------------------------------------------------|-----------------------------------------------------------------|---------------------------------------------|--------------|------------------------------|---|---------------|------|---|----|
| $\langle \boldsymbol{\leftarrow} \rangle$ | $\rightarrow$                    | ଟ <b>ଘ</b>      | 😜 Firefox | about:prefe  | rences#privacy                                              |                                                                 |                                             | ☆            | Q teeltcentraal              |   | $\rightarrow$ | lii/ | 9 | DE |
|                                           |                                  |                 |           |              |                                                             |                                                                 | ₽ Zoeken in                                 | opties       |                              |   |               |      |   | ^  |
|                                           | ₽                                | Algemeen        |           | Alle         | <br>en bij gebruik van Besch                                | nerming tegen volgen                                            |                                             |              |                              |   |               |      |   |    |
|                                           | Q                                | Zoeken          |           | Altijd       |                                                             |                                                                 |                                             |              |                              |   |               |      |   |    |
|                                           | <b>•</b>                         | Privacy & Be    | veiliging | Toest        |                                                             | Websites met toest                                              | temming - Pop-ups                           |              | >                            | < |               |      |   |    |
|                                           | C                                | Firefox-acco    | unt       | ⊙ Lo         | U kunt opgeven welke we<br>website die u toestemmir         | ebsites toestemming hebben o<br>ng wilt geven en klik vervolgen | om pop-upvensters te op<br>is op Toestaan.  | penen. Typ h | et exacte adres van de       |   |               |      |   |    |
| 🖿 Ca                                      |                                  |                 |           |              | A <u>d</u> res van website                                  |                                                                 |                                             |              |                              |   |               |      |   |    |
|                                           |                                  |                 |           | 👲 Mi         |                                                             |                                                                 |                                             |              |                              |   |               |      |   |    |
|                                           |                                  |                 |           | 🗬 No         |                                                             |                                                                 |                                             |              | <u>T</u> oestaan             |   |               |      |   |    |
|                                           |                                  |                 |           |              | Website                                                     |                                                                 |                                             | Status       |                              |   |               |      |   |    |
|                                           |                                  |                 |           |              | https://portaal.z-online.nl                                 | I                                                               |                                             | Toestaan     |                              |   |               |      |   |    |
|                                           |                                  |                 |           | <u>• P</u> o | https://portal.agrovision.r                                 | nl                                                              |                                             | Toestaan     |                              |   |               |      |   |    |
|                                           |                                  |                 |           | V W          |                                                             |                                                                 |                                             |              |                              |   |               |      |   |    |
|                                           |                                  |                 |           | 10           |                                                             |                                                                 |                                             |              |                              |   |               |      |   |    |
|                                           |                                  |                 |           | Firefo       | Website <u>v</u> erwijderen                                 | <u>A</u> lle websites verwijderen                               |                                             |              |                              |   |               |      |   |    |
|                                           |                                  |                 |           | We stre      |                                                             |                                                                 | Ar                                          | nuleren      | Wijzigingen op <u>s</u> laan |   |               |      |   |    |
|                                           |                                  |                 |           | voor ie      |                                                             |                                                                 |                                             |              |                              |   |               |      |   |    |
|                                           | persoonlijke gegevens ontvangen. |                 |           |              |                                                             |                                                                 |                                             |              |                              |   |               |      |   |    |
|                                           |                                  |                 |           | Privacyv     | erklaring                                                   |                                                                 |                                             |              |                              |   |               |      |   |    |
|                                           | ?                                | Firefox Suppor  | t         | Fire         | ox toestaan om technisc<br>fox toestaan om <u>c</u> rashraj | che en interactiegegevens<br>pporten naar Mozilla te ve         | naar Mozilla te verzei<br>rzenden Meer info | naén Mee     |                              |   |               |      |   |    |

Voeg de volgende adressen toe (met knop **Toestaan**):

http://www.z-online.nl , https://portaal.z-online.nl

en klik op de knop "Wijzigingen opslaan" en sluit daarna het tabblad "Opties" middels het kruisje.